Zoom

# 1

# 1. Partager un écran

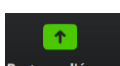

Cliquez sur le bouton Partager l'écran Partager l'écran au bas de la fenêtre de vidéoconférence.
⇒ La fenêtre de vidéoconférence affiche les différents écrans actifs qu'il est possible de partager.

| Sélectionnez une fenêtre ou une application que vous souhaitez partager |                                        |                 |                  | ×        |
|-------------------------------------------------------------------------|----------------------------------------|-----------------|------------------|----------|
|                                                                         | De base                                | Avancé Fichiers |                  |          |
|                                                                         |                                        |                 |                  |          |
| Écran 1                                                                 | Écran 2                                | Tableau blar    | nc iPhone / iPad |          |
|                                                                         | Conversation   Microsoft Isams         |                 |                  |          |
| mo-zoom-cterrier - Word                                                 | Conversation   Microsoft Teams         | fiches          |                  |          |
| Partager le son de l'ordinateur 🛛 🔾                                     | ptimiser pour un clip vidéo plein écra | n               |                  | Partager |

# Activer un écran

- Sélectionnez l'écran à afficher et paramétrez les éléments audio et vidéo à mettre en œuvre.

- Cliquez sur le bouton **Partager**.

⇒ L'écran est affiché et la barre d'outils suivante est ajouté en haut de l'écran.

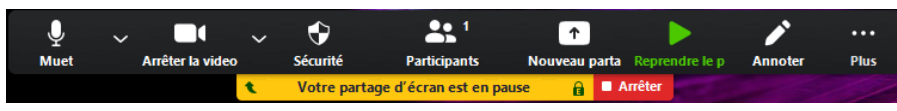

Les modifications réalisées sur le fichier sont visibles par tous les participants de même que les explications faites à partir d'un diaporama.

# Intervenir sur l'écran

Cliquez l'outil Annoter de la barre d'outils précédente.
⇒ Une nouvelle barre d'outils suivante est ajoutée sur l'écran.

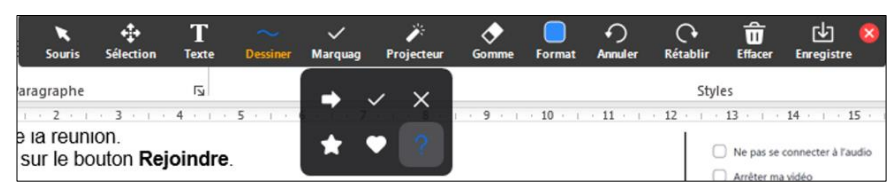

- Sélectionnez l'outil à utiliser ou l'action à réaliser dans la barre d'outils.

- Réalisez les modifications à faire ou la démonstration souhaitée.
- ⇒ Pendant la démonstration les écrans se transforment en vignettes sur le poste de la personne qui fait la démonstration.

- Pour interrompre l'affichage partagé, cliquez sur le bouton Arrêter.

Votre partage d'écran est en pause 🔒 🔒 Arrête

### > Saisir un bloc de texte

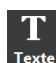

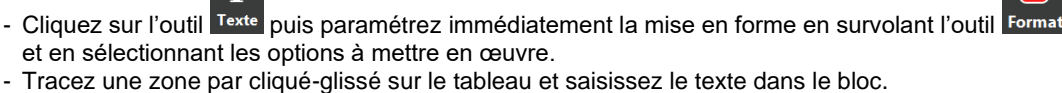

Pour déplacer le bloc, cliquez sur l'outil sélection puis cliqué-glissé le bloc.

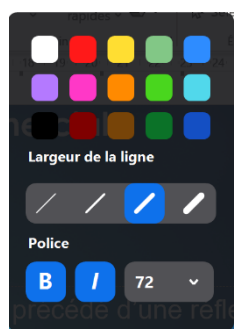

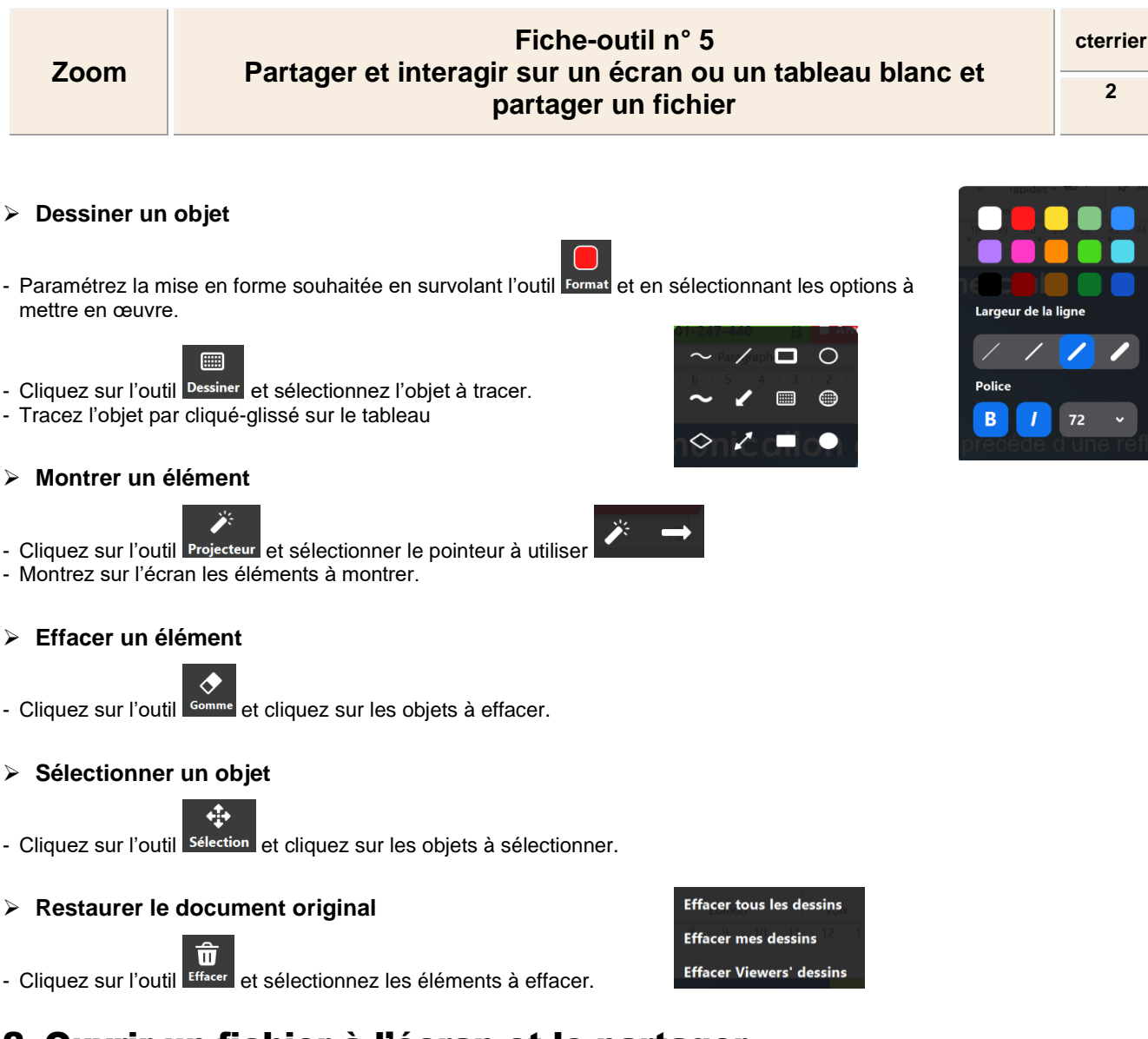

- 2. Ouvrir un fichier à l'écran et le partager
- Cliquez sur le bouton Partager l'écran et activez l'onglet Fichiers.

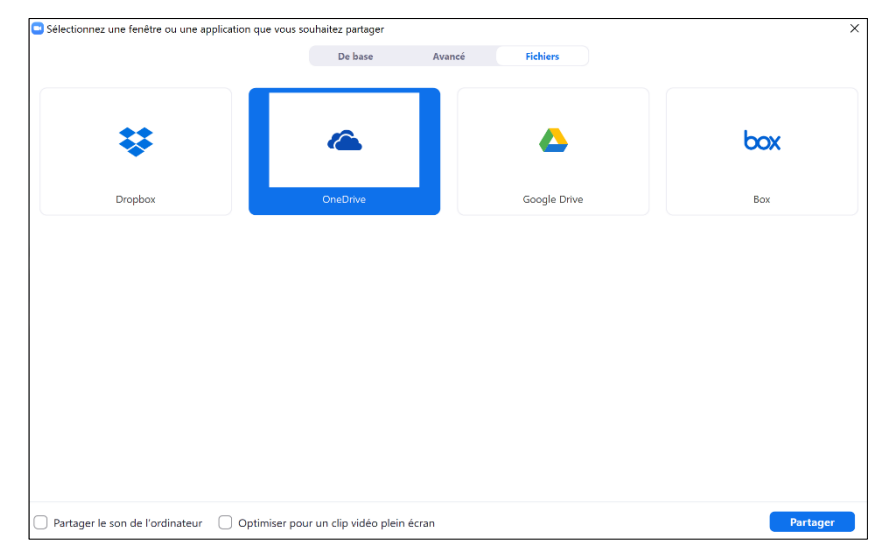

- Double-cliquez la source du fichier cliquez sur le bouton Partager.
- Saisissez éventuellement votre identifiant et votre mot de passe Zoom.
- Cliquez le fichier à ouvrir dans un écran partagé.
- Autorisez un partage par tous Visible for all du fichier en bas à gauche de la fenêtre (en anglais).
- Cliquez sur le bouton Share screen.
- Sélectionnez éventuellement l'écran sur lequel l'afficher, si vous en utilisez plusieurs.
- Cliquez sur le bouton **Partager**.
- ⇒ Le fichier est chargé à l'écran mais n'est pas visibles des participants.

- Pour le rendre visible de tous mettre en œuvre la procédure précédente.

## Fiche-outil n° 5 Partager et interagir sur un écran ou un tableau blanc et partager un fichier

3. Utiliser un tableau blanc

- Cliquez sur le bouton **Partager l'écran** et sélectionnez **Tableau blanc** puis cliquez sur le bouton **Partager**. ⇒ Le tableau blanc est affiché et la barre d'outils ci-dessus se superpose à l'ecran.

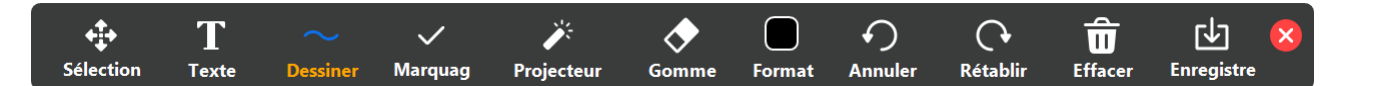

- Les procédures sont les mêmes que ci-dessus.

JS.

cterrier

3

# 4. Autoriser un participant à intervenir sur un écran partagé

## L'animateur

## Autoriser le contrôle à distance

- Cliquez sur le bouton Partager l'écran et sélectionnez l'écran à partager puis cliquez sur le bouton Partager.

- Cliquez sur le bouton Contrôle à distance puis sélectionnez la ou les personnes autorisées à intervenir. ⇒ le tiers est informé qu'il dispose d'un contrôle sur le contenu de l'écran.

#### > Autoriser, interdire les annotations par les tiers

Ω

- Cliquez le bouton Plus... et cliquez l'option Permettre aux participants de faire des annotations.

- Cliquez le bouton Plus... et cliquez l'option Désactiver les annotations des participants.

#### Arrêter le contrôle extérieur

- Cliquez sur le bouton Contrôlé à distance puis sélectionnez l'option Abandonner le contrôle.

## L'invité

Ou :

⇒ Un message lui signale qu'il peut contrôler l'écran de l'animateur.

- Afficher, masquer la barre d'outils des annotations (possible si l'animateur l'a autorisée)
- Cliquez sur le bouton Options d'affichage et sélectionnez Annoter.

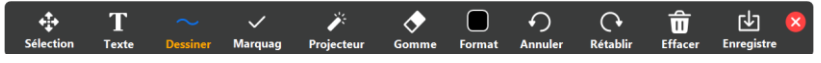

- Réalisez les annotations souhaitées.

### Arrêter le contrôle de l'écran

- Cliquez sur le bouton Options d'affichage et sélectionnez Céder le contrôle à distance.

#### Demander un contrôle à distance

- Cliquez sur le bouton Options d'affichage et sélectionnez Demander le contrôle à distance.
- Cliquez sur le bouton **Demander** dans la fenêtre de confirmation.
- ⇒ Un message est envoyé à l'animateur.
- L'animateur doit cliquer sur le bouton Approuver dans la fenêtre de demande de contrôle.

#### > L'animateur supprime un droit de contrôle demandé par un participant

- Cliquez sur le bouton Plus ... et sélectionnez Désactiver les annotations des participants.